Go To http://mikeleembruggen.com/techie/easy-wordpress-links/ to download the WP Page Refresh Plugin and the Affiliate Cookie Drop plugin.

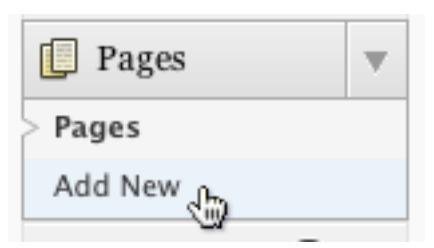

You can also do this with Posts. You might like to create a category called "recommends" and then have each Post under that category redirect through your affiliate link.

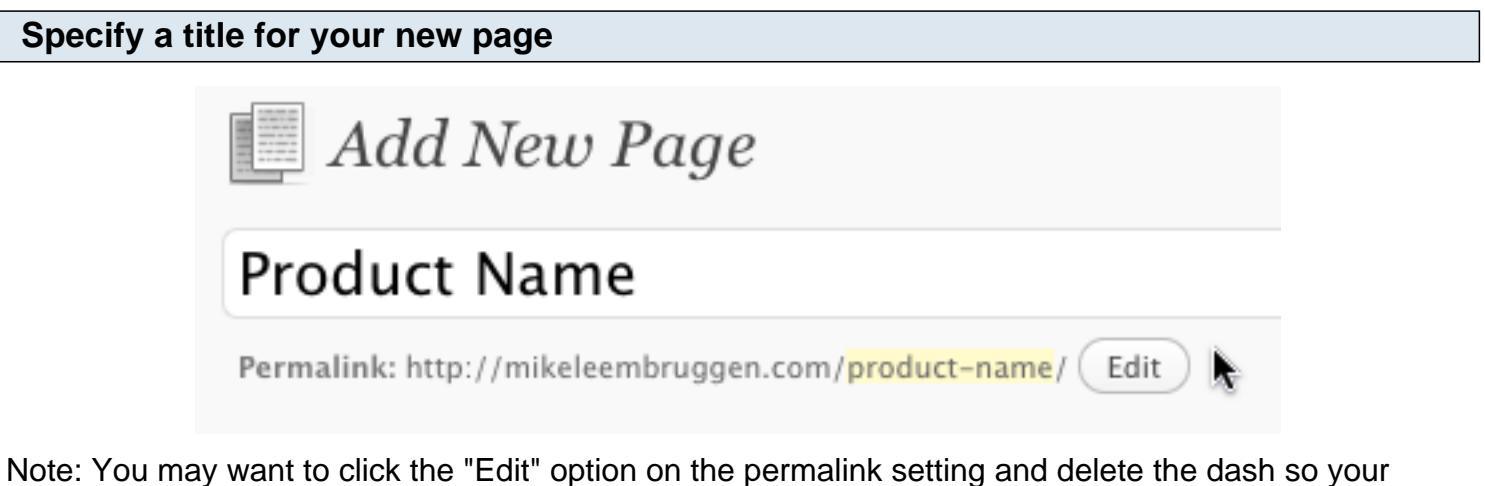

Note: You may want to click the "Edit" option on the permalink setting and delete the dash so your permalink looks something like: http://mikeleembruggen.com/productname/

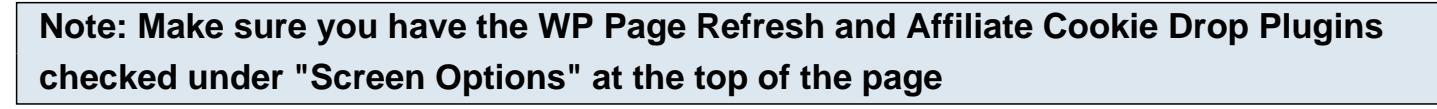

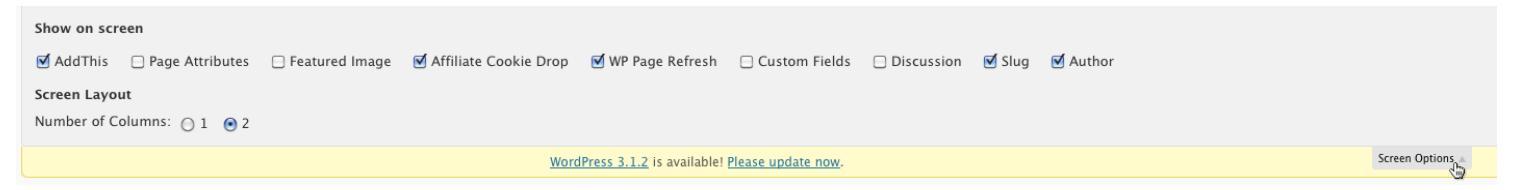

# Scroll down to the WP Page Refresh section and enter your affiliate link into the "Destination URL" field

### WP Page Refresh

The url you specify below is page-specific, this means that only this page will be redirected on load.

| Dar           | tim -  | time as | - LIDI   |  |
|---------------|--------|---------|----------|--|
| LIPES         | una    | LIOF    | i uki    |  |
| Barry Sam and | 211112 |         | 1 001116 |  |

http://myaffiliatelink.com/23409673

Delay Time (seconds):

Enter 0 for fastest redirection

## Enter a "Delay Time"

## WP Page Refresh

The url you specify below is page-specific, this means that only this page will be redirected on load.

Destination URL:

0

## http://myaffiliatelink.com/23409673

Delay Time (seconds):

Enter 0 for fastest redirection

0 means that the page will redirect immediately after it has finished loading. This will be fine for most uses.

| Click the "Publish" button |               |         |  |
|----------------------------|---------------|---------|--|
|                            | Move to Trash | Publish |  |

## That's It!

Now you should see a new link on your home page and when you click that, it will redirect through your affiliate link.

# Affiliate Cookie Drop settings: If you want to redirect to a custom page other than the direct affiliate landing page... Select your affiliate link, right click, and select "Cut"

## Affiliate Cookie Drop

The link you specify below is *page-specific*, this means that only when someone navigates to *this page* Affiliate Link:

e.g. http://affiiliateprogram.com/17293876/

## WP Page Refresh

The url you specify below is page-specific, this means that only this page will be redirected on load.

| http://myaffiliatelink.com/2340967 | Undo        |
|------------------------------------|-------------|
| Delay Time (seconds):              | Redo        |
| Enter 0 for fastest redirection    | Cut<br>Copy |

Example usage: You can use this Affiliate Cookie Drop plugin to direct link to an order form instead of the sales page if you have already pre-sold the customer.

## Paste that link into the "Affiliate Link" field in the Affiliate Cookie Drop settings

## Affiliate Cookie Drop

The link you specify below is page-specific, this means that only when someone r

| Affiliate Link:                                          |             |
|----------------------------------------------------------|-------------|
| http://myaffiliatelink.com/23409673                      | <b>Undo</b> |
| e.g. http://affiiliateprogram.com/17293876/              | Redo        |
| WP Page Refresh                                          | Cut<br>Copy |
| The url you specify below is <i>page-specific</i> , this | Paste       |
| Destination URL:                                         | Delete      |

# Enter your custom landing page URL into the "Detination URL" field in the WP Page Refresh settings

#### Affiliate Cookie Drop

The link you specify below is *page-specific*, this means that only when someone navigates to *this page* will the cookie be dropped. Affiliate Link:

### http://myaffiliatelink.com/23409673

e.g. http://affiiliateprogram.com/17293876/

### WP Page Refresh

The url you specify below is page-specific, this means that only this page will be redirected on load.

Destination URL:

| http:// <u>vendorsite</u> .com/ <u>custompage</u> .html |
|---------------------------------------------------------|
| Delay Time (seconds): 0 Enter 0 for fastest redirection |
|                                                         |

## Click the "Publish" button

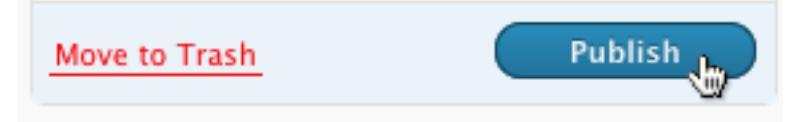

### That's It!